# คู่มือการใช้งาน

### **Ci 805U**

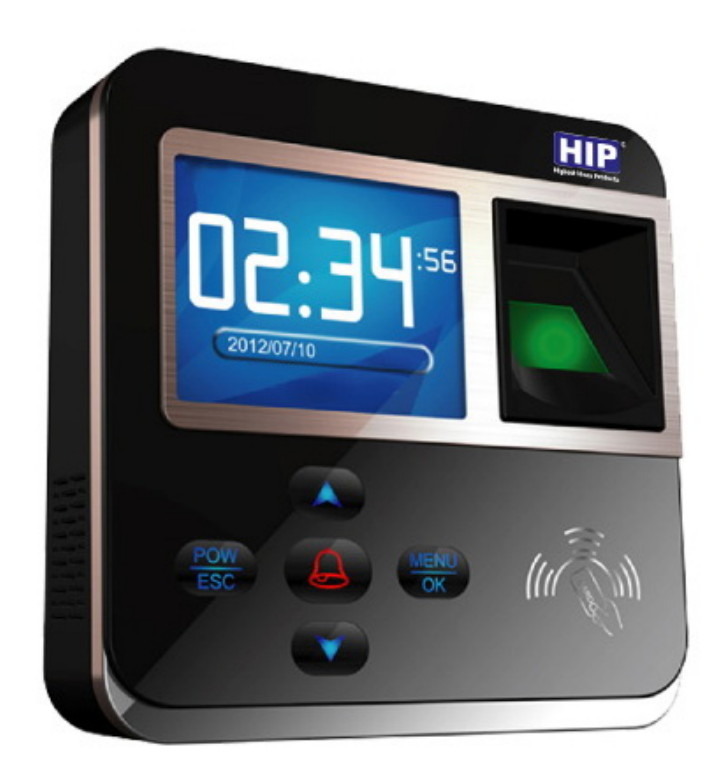

### เพิ่มผู้ใช้และลายนิ้วมือ

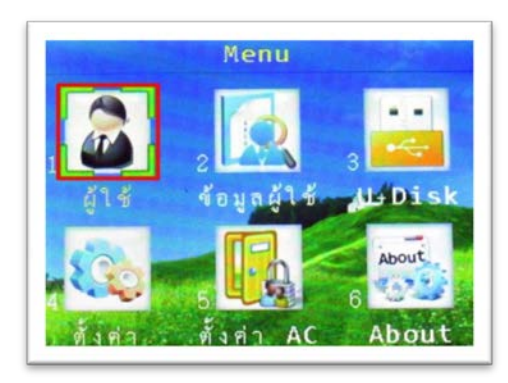

กดปุ่ม "MENU" เพื่อเข้าสู่เมนูจากนั้นเลือก "ผู้ใช้"

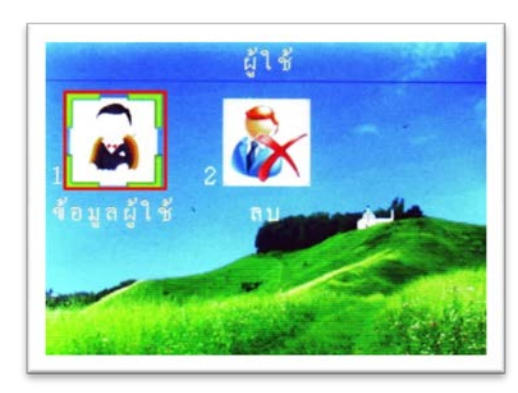

เลือกที่เมนู "ข้อมูลผู้ใช้"

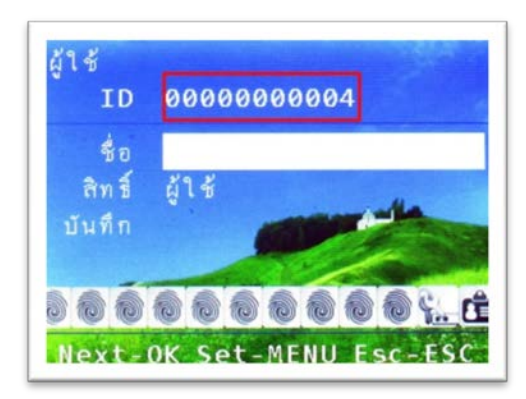

ใส่รหัสพนักงานที่ต้องการ

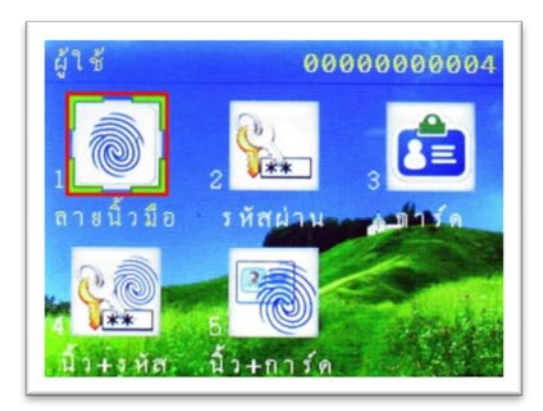

#### เลือก "ลายนิ้วมือ"

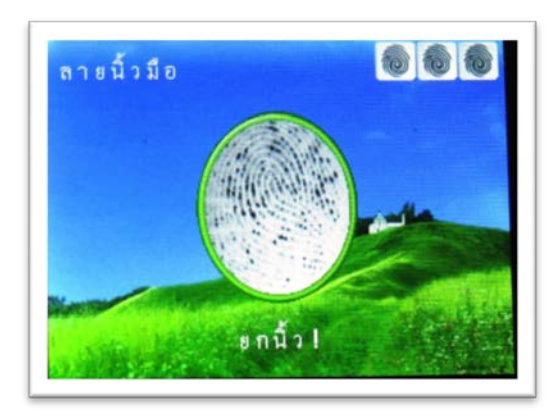

วางนิ้วมือที่ต้องการบันทึกลงที่ Finger Print Reader จำนวน 3 ครั้ง เมื่อทำการบันทึกเรียบร้อย ให้ กด

"ESC" = บันทึกสำเร็จและไม่ต้องการสำรองลายนิ้วมือ

"OK" = ต้องการสำรองลายนิ้วมือ

หมายเหตุ : 1 รหัสพนักงานสามารถสำรองลายนิ้วมือได้ 10 ลายนิ้วมือ

### เพิ่มผู้ใช้และบัตร

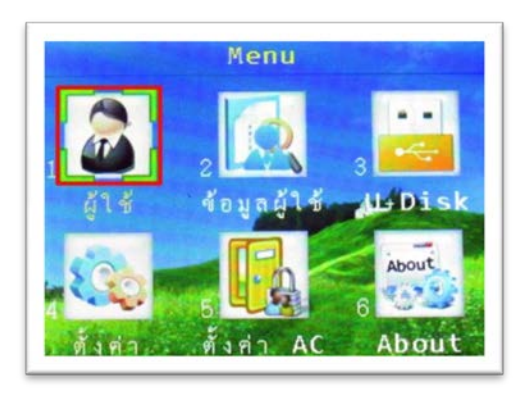

กดปุ่ม "MENU" เพื่อเข้าสู่เมนูจากนั้นเลือก "ผู้ใช้"

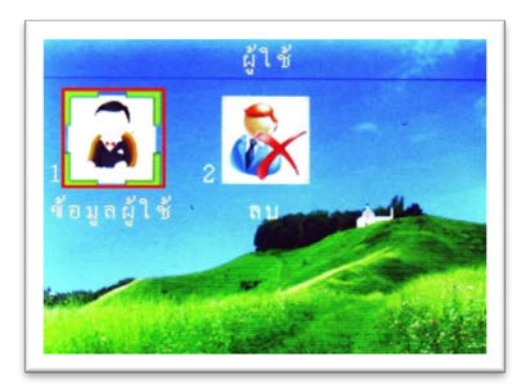

เลือกที่เมนู "ข้อมูลผู้ใช้"

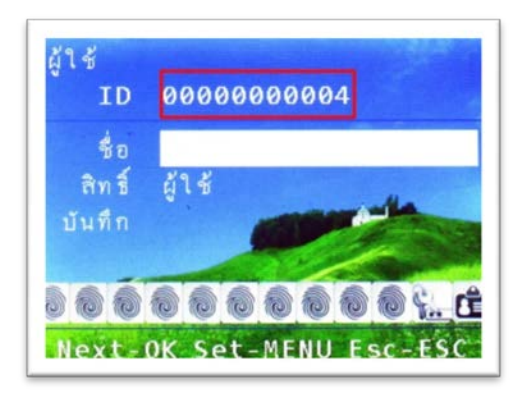

ใส่รหัสพนักงานที่ต้องการ

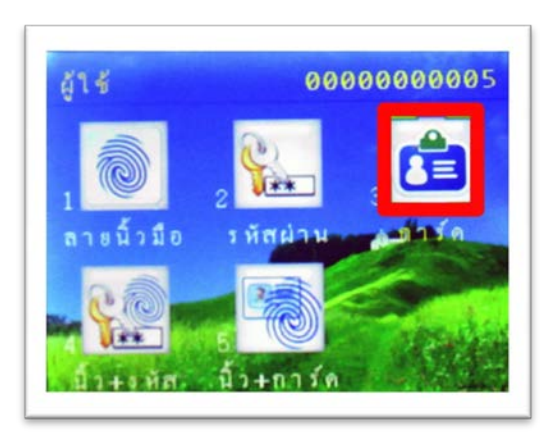

#### เถือก "การ์ด"

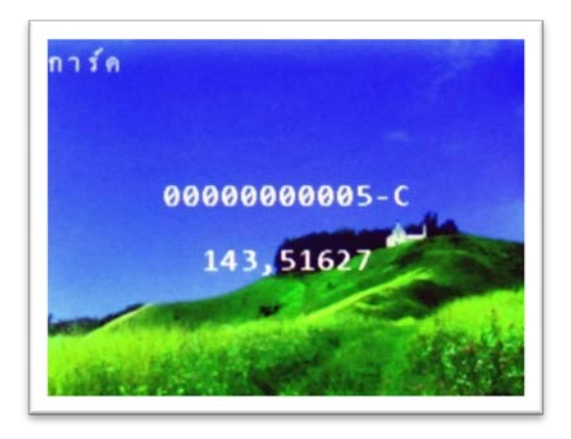

### ทาบการ์คที่เครื่องบันทึกเวลาจากนั้นเครื่องจะบันทึกการ์คโดยอัตโนมัติ

## การกำหนดสิทธิ์ผู้ดูแล

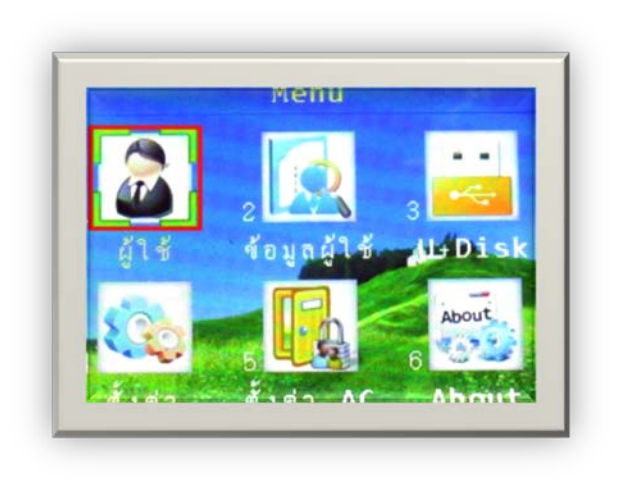

กดปุ่ม "MENU" เพื่อเข้าสู่เมนูจากนั้นเลือก "ผู้ใช้"

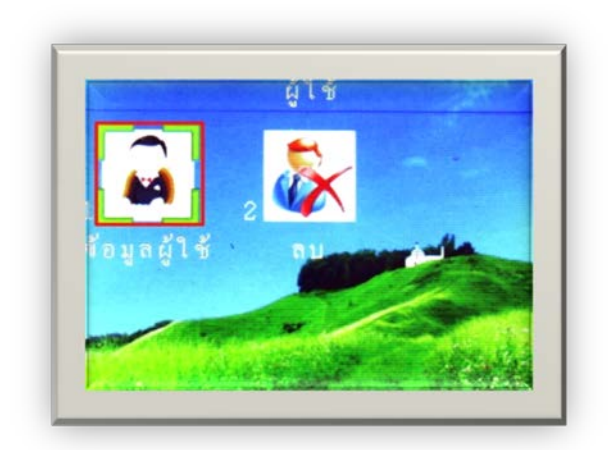

เลือกที่เมนู "ข้อมูลผู้ใช้"

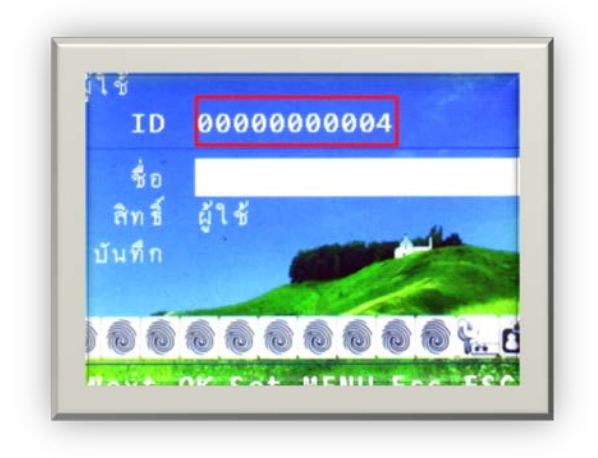

ใส่รหัสพนักงานที่ต้องการแล้วกด "ตกลง"

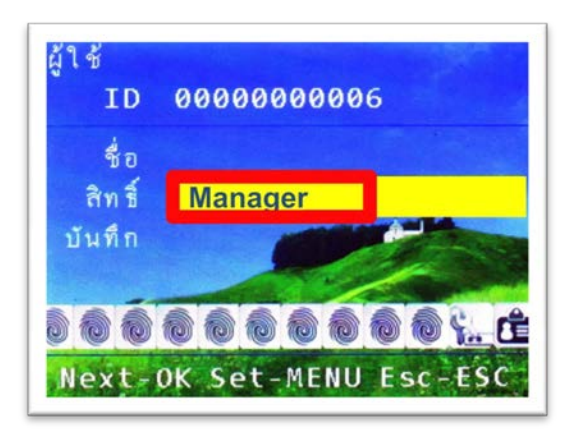

กดปุ่มลูกศร มาที่ "สิทธ์" จากนั้นกดปุ่ม "MENU" และเลือกสิทธ์เป็น "Manager" กด "ตกลง"

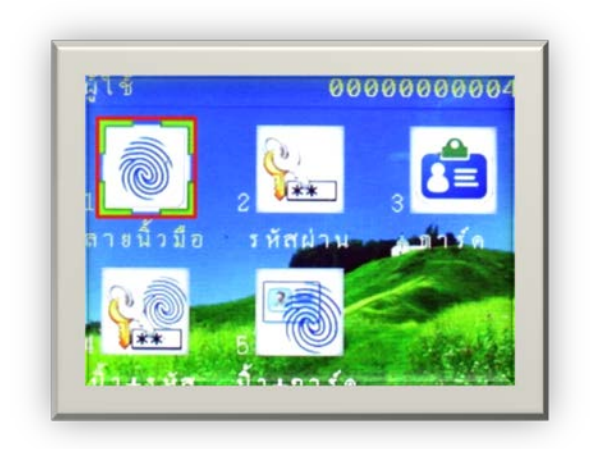

#### เลือก "ลายนิ้วมือ"

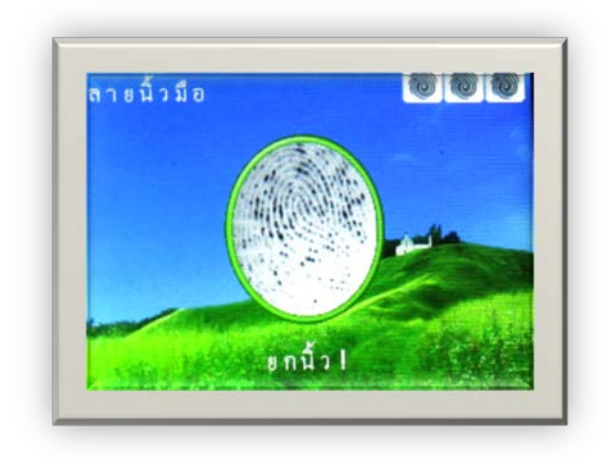

วางนิ้วมือที่ต้องการบันทึกลงที่ Finger Print Reader จำนวน 3 ครั้ง เมื่อทำการบันทึกเรียบร้อย ให้ กด

"ESC" = บันทึกสำเร็จและไม่ต้องการสำรองลายนิ้วมือ

"OK" = ต้องการสำรองลายนิ้วมือ

### การสำรองลายนิ้วมือ

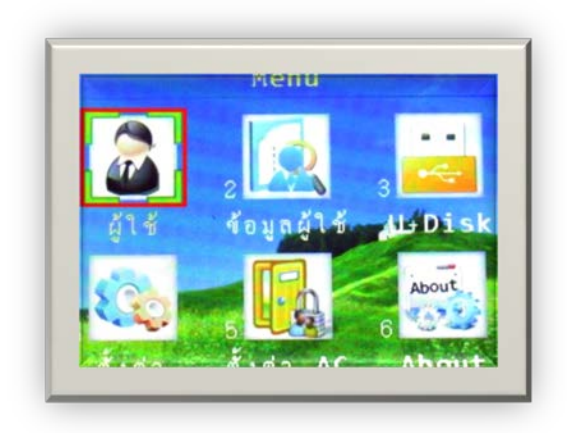

กดปุ่ม "MENU" เพื่อเข้าสู่เมนูจากนั้นเลือก "ผู้ใช้"

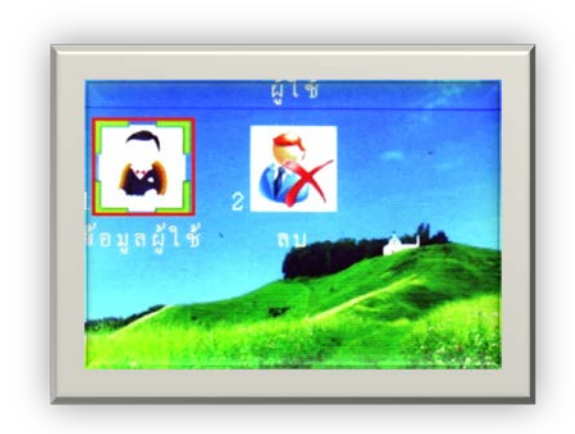

เลือกที่เมนู "ข้อมูลผู้ใช้"

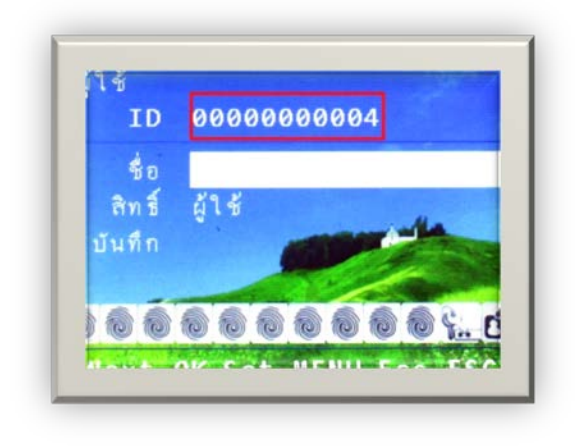

ใส่รหัสพนักงานที่ต้องการสำรองลายนิ้วมือ

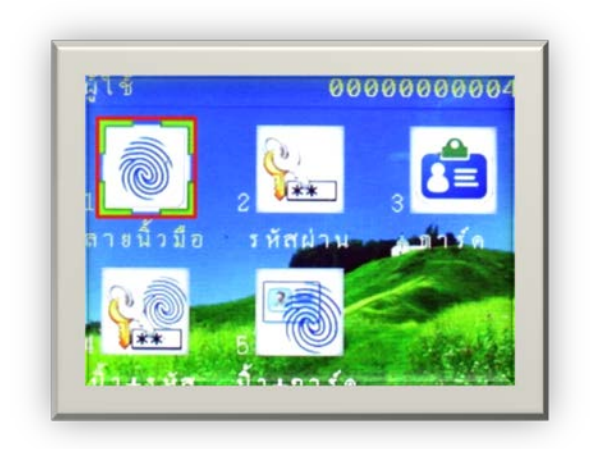

#### เลือก "ลายนิ้วมือ"

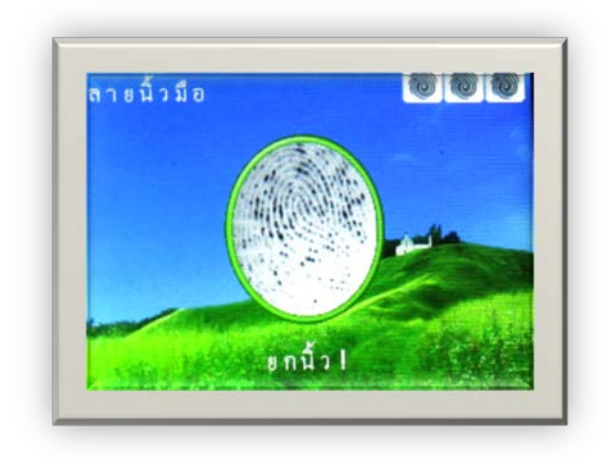

วางนิ้วมือที่ต้องการบันทึกลงที่ Finger Print Reader จำนวน 3 ครั้ง เมื่อทำการบันทึกเรียบร้อย ให้ กด

"ESC" = บันทึกสำเร็จและไม่ต้องการสำรองลายนิ้วมือ

"OK" = ต้องการสำรองลายนิ้วมือ

### การลบข้อมูลผู้ใช้

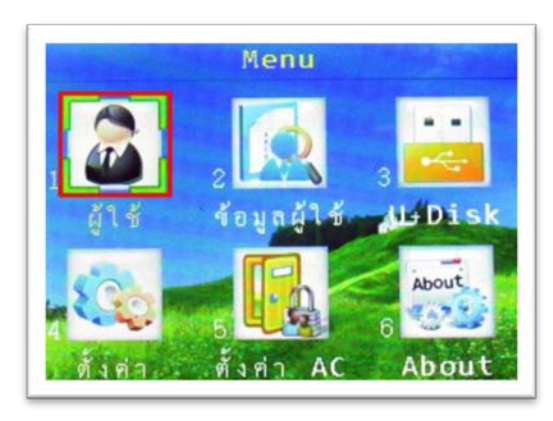

กดปุ่ม "MENU" เพื่อเข้าสู่เมนูจากนั้นเลือก "ผู้ใช้"

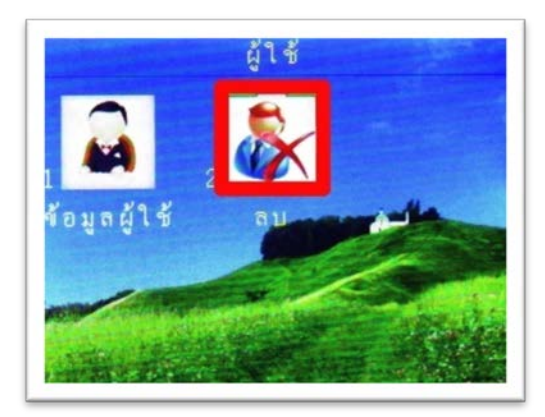

#### เลือกที่เมนู "ลบ"

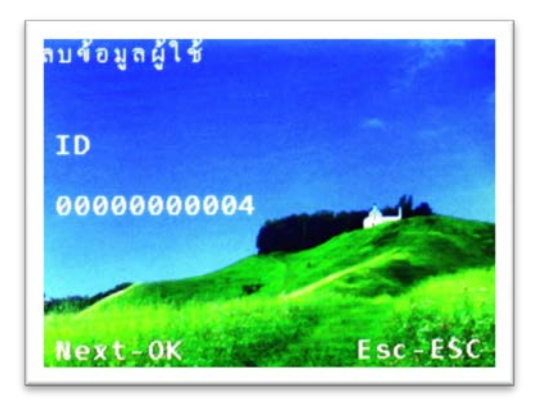

ใส่รหัสที่ต้องการจะลบข้อมูลออกจากเครื่อง

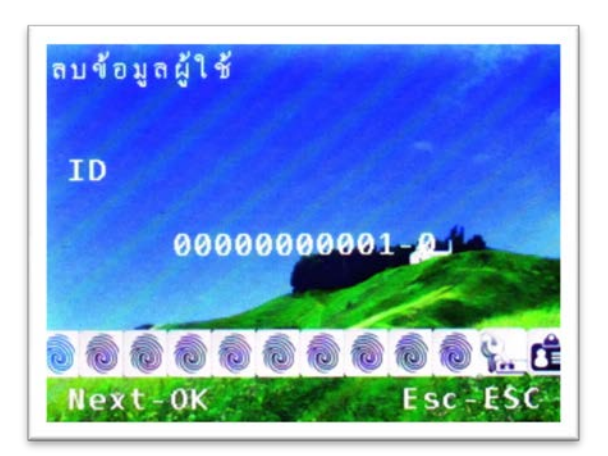

กคปุ่ม "OK" เพื่อยืนยันการถบข้อมูลผู้ใช้

ส่งออกข้อมูลผู้ใช้ และลายนิ้วมือไปที่ Flash Drive

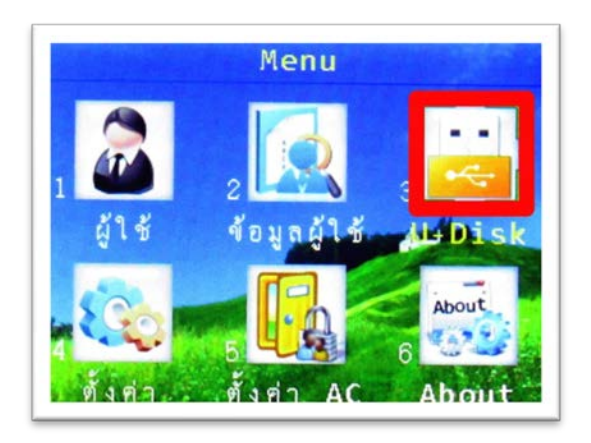

กดปุ่ม "MENU" เพื่อเข้าสู่เมนูจากนั้นเลือก "U + Disk"

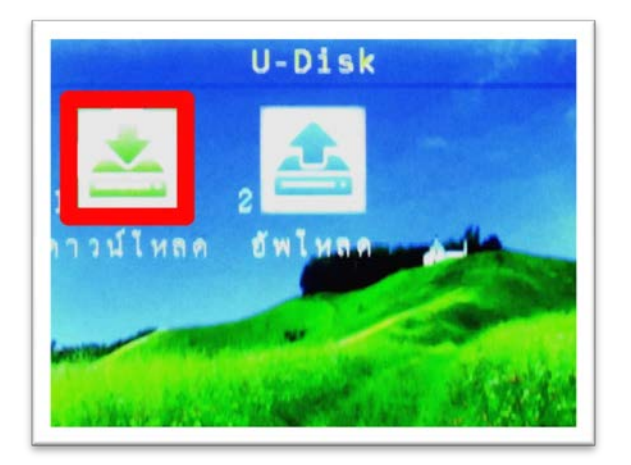

เลือก ที่เมนู "ดาวน์โหลด"

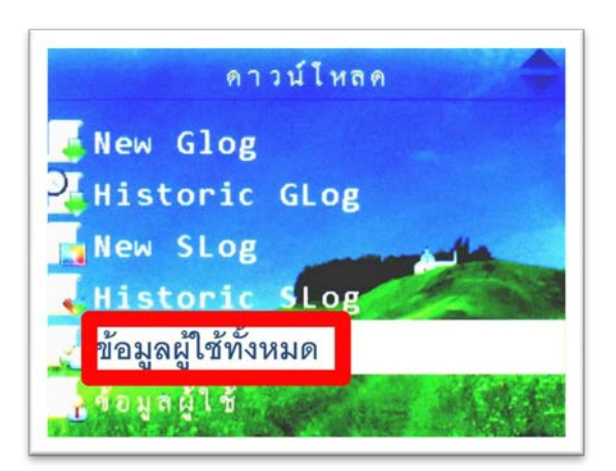

เลือกเมนู "ข้อมูลผู้ใช้ทั้งหมด" เป็นการส่งออกข้อมูลผู้ใช้และลายนิ้วมือไปที่ Flash Drive

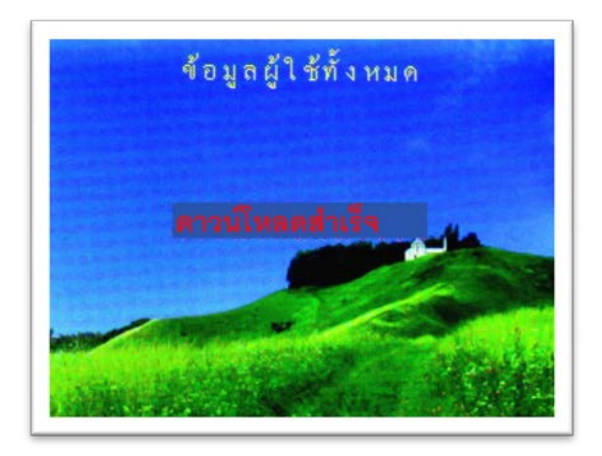

เมื่อส่งออกข้อมูลผู้ใช้และลายนิ้วมือไปที่ Flash Drive เสร็จสิ้นจะปรากฏข้อความ คาวน์โหลด สำเร็จ

#### ส่งออกข้อมูลบันทึกเวลาไปที่ Flash Drive

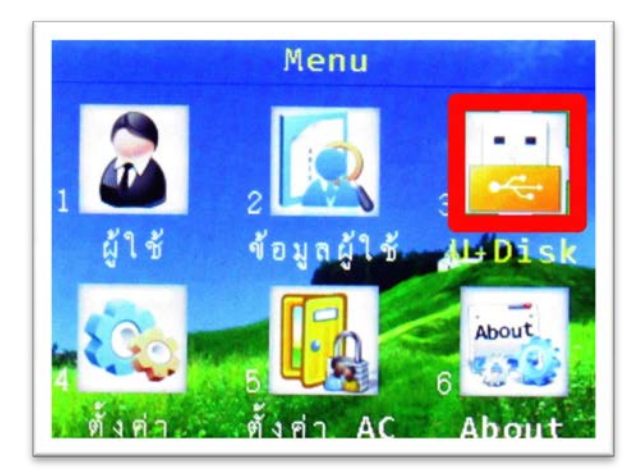

กดปุ่ม "MENU" เพื่อเข้าสู่เมนูจากนั้นเลือก "U + Disk"

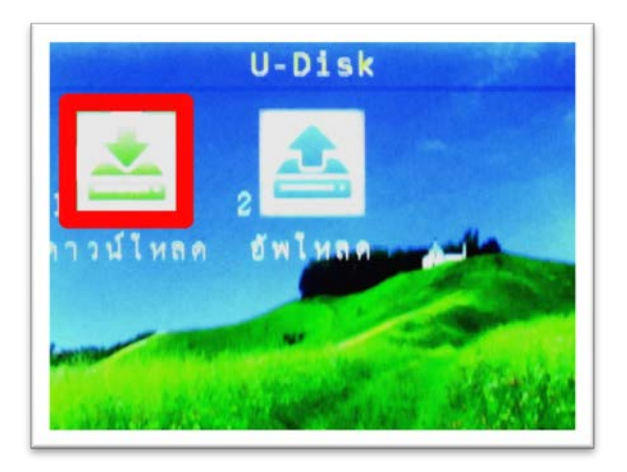

เลือก ที่เมนู "ดาวน์โหลด"

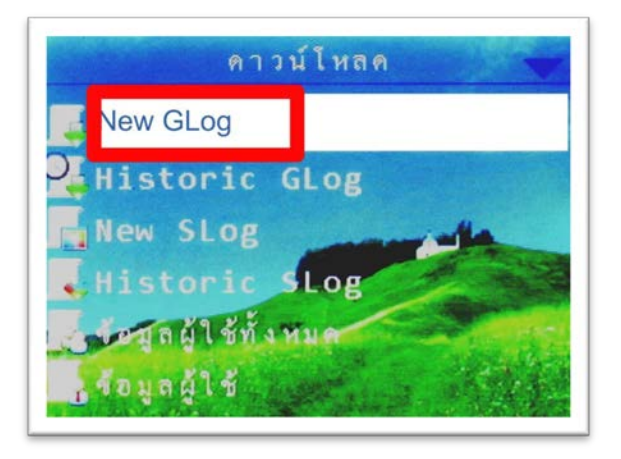

เลือกเมนู "New GLog" สำหรับส่งออกข้อมูลบันทึกเวลาไปที่ Flash Drive

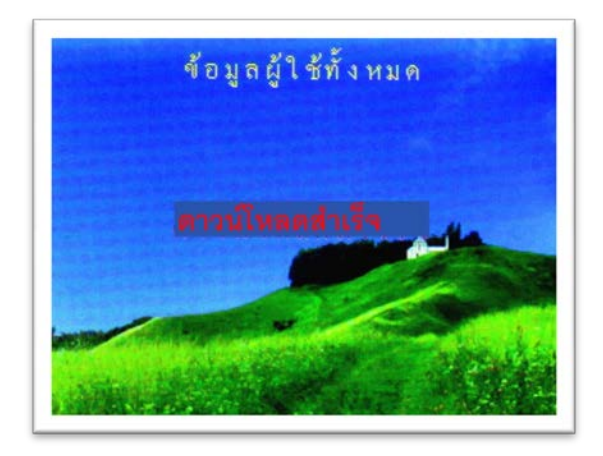

เมื่อส่งออกข้อมูลบันทึกเวลาไปที่ Flash Drive เสร็จสิ้นจะปรากฏข้อความ คาวน์โหลดสำเร็จ

นำเข้าข้อมูลผู้ใช้และลายนิ้วมือจาก Flash Drive

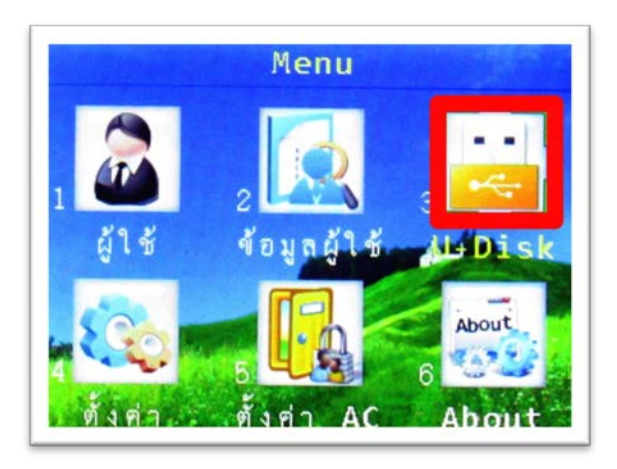

กดปุ่ม "MENU" เพื่อเข้าสู่เมนูจากนั้นเลือก "U + Disk"

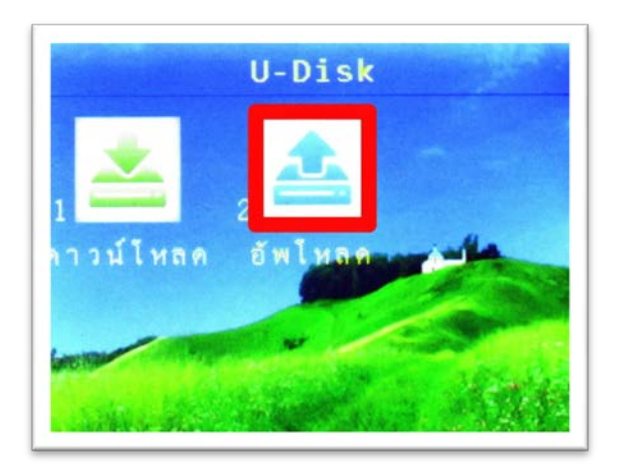

เลือก ที่เมนู "อัพโหลด"

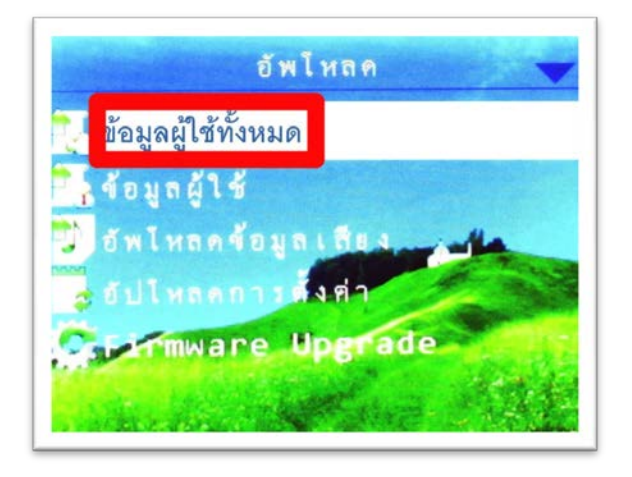

เลือกเมนู "ข้อมูลผู้ใช้ทั้งหมด" สำหรับนำเข้าข้อมูลผู้ใช้และลายนิ้วมือจาก Flash Drive

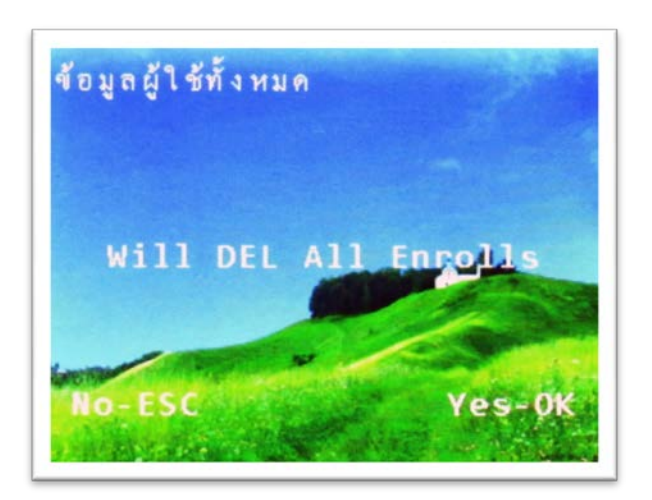

เมื่อนำเข้าข้อมูลผู้ใช้และลายนิ้วมือจาก Flash Drive จะปรากฏข้อความ Will DEL ALL Enrolls ให้ กคปุ่ม "OK"

### การตั้งค่าเชื่อมต่อระหว่างเครื่องสแกนลายนิ้วมือกับคอมพิวเตอร์

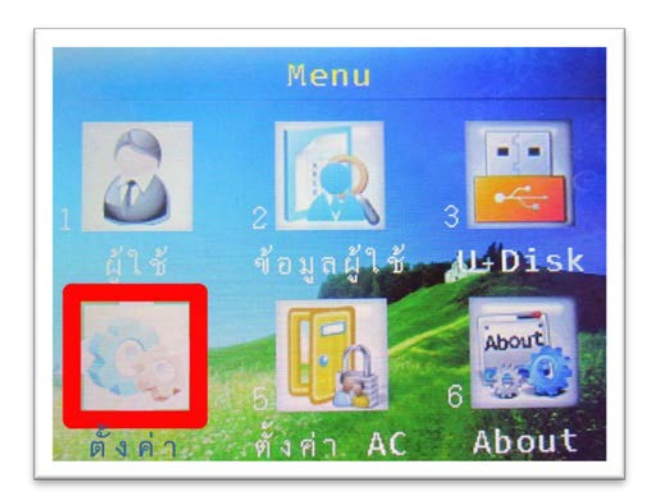

กดปุ่ม "MENU" เพื่อเข้าสู่เมนูจากนั้นเลือก "ตั้งค่า"

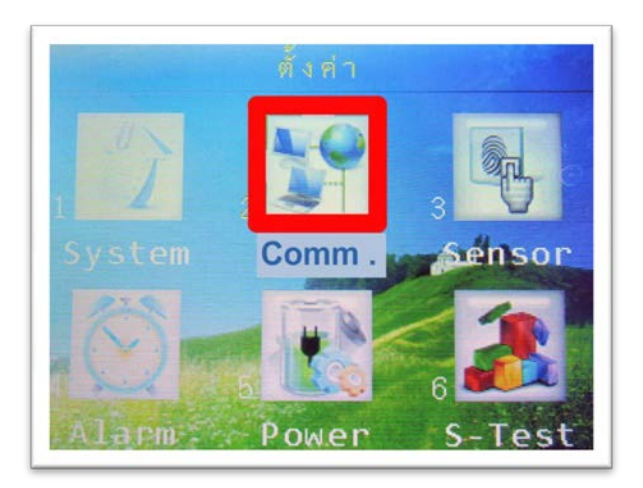

#### เลือก ที่เมนู "Comm."

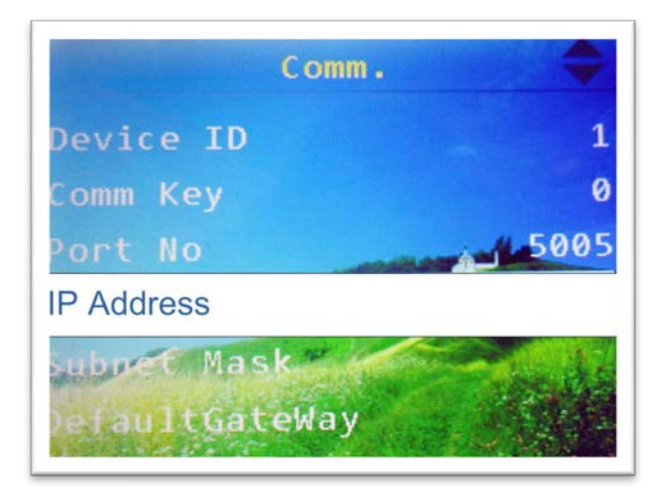

เลือกเมนู "IP Address" แล้วกด "OK"

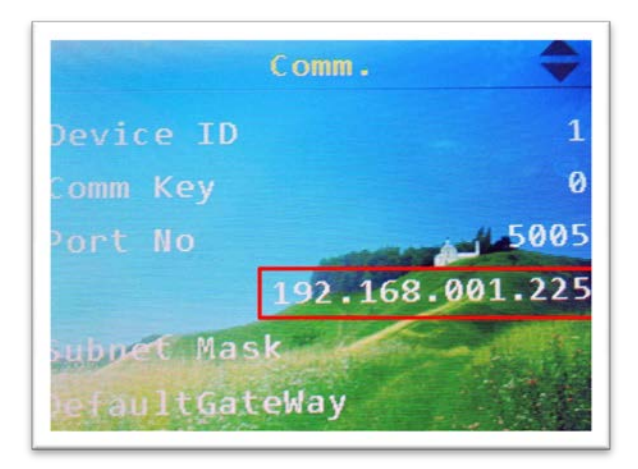

จะปรากฏหมายเลข IP ของเครื่องขึ้นมาทำการตั้งค่า หมายเลข IP เครื่องสแกนให้อยู่ในระบบ Network เดียวกับคอมพิวเตอร์เครื่องที่ลงโปรแกรม

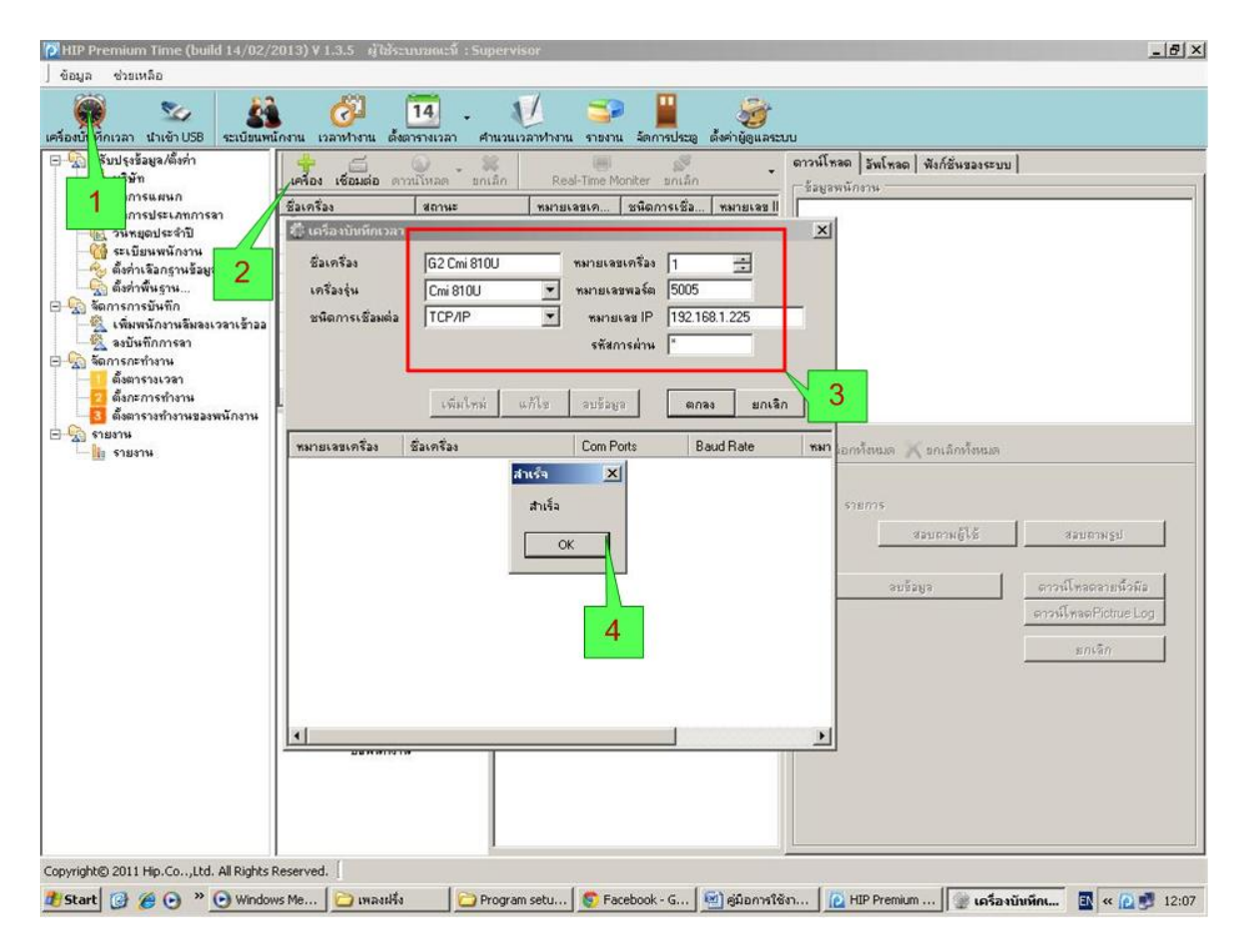

#### จากนั้นทำการเปิดโปรแกรม

- 1. เข้าที่เครื่องบันทึกเวลา
- กด +เครื่อง เพื่อใส่รายละเอียดให้กับโปรแกรมใช้ในการเชื่อมต่อระหว่างโปรแกรมกับ เครื่องสแกน
- ใส่ชื่อเครื่อง เลือก "เครื่องรุ่นเป็น Ci 805U" เลือกชนิดการเชื่อมต่อเป็น TCP/IP และ "หมายเลขเครื่อง" กับ "หมายเลข IP" จำเป็นจะต้องตั้งให้ตรงกับเครื่องสแกน จากนั้นกด "ตกลง"
- 4. จะปรากฏข้อความขึ้นมาว่า "สำเร็จ"

| ม่องบันทึกเวลา นำเข้า USB ระเบียนพ                                                                                                    | <ul> <li>ด้างาน เวลาห่างาน</li> </ul>                                                                                                    | ตารางเวลา คำนวนเว | <br>ลาฬางาน รายงาน จัดก | หประตู ดั้งค่าผู้ดูแลระบ                              | ru                                                                                 |                                                                               |                                                                                          |
|----------------------------------------------------------------------------------------------------|----------------------------------------------------------------------------------------------------|-------------------|-------------------------|-------------------------------------------------------|------------------------------------------------------------------------------------|-------------------------------------------------------------------------------|------------------------------------------------------------------------------------------|
| <ul> <li>ปรับปรุงธีอยู่องคือท่า</li> <li>ปรับปรุงธีอยู่องคือท่า</li> <li>ปรับท</li> <li>ปรับท</li> <li>จัดการประเภทการลา</li> <li>จัดการประเภทการลา</li> <li>จัดการประเภทการลา</li> <li>จัดการการประเภทการลา</li> <li>จัดการการการประเภทการลา</li> <li>จัดการการการประก</li> <li>จัดการการการบันทึก</li> <li>จัดการการการบันทึก</li> <li>จัดการการการบันทึก</li> <li>จัดการระบริมาล</li> <li>จัดการระบริมาล</li> </ul> | เรื่อมต่อ (เรื่อมต่อ )     เรื่อง (เรื่อมต่อ )     เรื่อง (เรื่อมต่อ )     เรื่อง (เรื่อง )     เรื่อง (เรื่อง )     เรื่อง (เรื่อง )     เรื่อง (เรื่อง )     เรื่อง (เรื่อง )     เรื่อง (เรื่อง )     เรื่อง (เรื่อง )     เรื่อง (เรื่อง )     เรื่อง (เรื่อง )     เรื่อง (เรื่อง )     เรื่อง (เรื่อง )     เรื่อง (เรื่อง )     เรื่อง (เรื่อง )     เรื่อง (เรื่อง ) | 1.225             | Real-Time Moniter       | <u>ມກະສັກ</u><br>າຣເຮັວ ານນາຍເລຍ   <br>1 192168.1<br> | ดาวน์โหลด ไร้<br>ร้อยูลพนักอา<br>ร้อยูลพนักอา<br>ไฟ เลือกหรือ<br>เลือกหรือ<br>รายก | พโหลด พึงก์สิ่นของระบบ<br>หมด ขกเล็กทั้งหมด<br>าร<br>สะบบามผู้ได้<br>อบข้อมูล | สมบราพรูป<br>ดาวฟ์โซลดลายนี้วลัง<br>ดาวฟ์โซลดลายนี้วลัง<br>ดาวฟ์โซลดPictue Log<br>มกเร็ก |

#### เมื่อตั้งค่าเรียบร้อยแล้ว

- 1. ให้เลือกเครื่องที่ต้องการเชื่อมต่อโดยคลิกที่ชื่อเครื่อง
- 2. กด "เชื่อมต่อ"
- ถ้าโปรแกรมเชื่อมต่อกับเครื่องสแกนได้จะปรากฏข้อความ "เชื่อมต่อสำเร็จ"

| ร้องบันทึกเวลา นำเข้า USB ระเบียนหา                                                                                                    | (2) 14 -<br>นักงาน เวลาห้างาน ตั้งตารางเวลา | ศานวนเวลาหางาน รายงาน จัดการประยุ ดังค่าผู้ดูแลร                                                                                                    | cuu<br>Calactaria                                                                                                    | ,                                                                                             |
|----------------------------------------------------------------------------------------------------|---------------------------------------------|----------------------------------------------------------------------------------------------------|----------------------------------------------------------------------------------------------------|-----------------------------------------------------------------------------------------------|
| <ul> <li>ปรับประจังอยูลเพื่อค่า</li> <li>ปรับประจังอยูลเพื่อค่า</li> <li>จัดการประเภทการลา</li> <li>จัดการประเภทการลา</li> <li>จัดการประเภทการลา</li> <li>จัดการประเภทการลา</li> <li>จัดการกรบันทึก</li> <li>จัดการกรบันทึก</li> <li>จัดการกรบันทึงกาน</li> <li>จัดการกรบันทึงกาน</li> <li>จัดการกรบันทึงกาน</li> <li>จัดการกรบันทึงกาน</li> <li>จัดการกรบันที่ จัดการกรบบนทั่งกาน</li> <li>จัดการกรบบนที่ จัดการกรบบนทั่งกาน</li> <li>จัดการกรบบนที่ จัดการกรบบนที่ จัดการกรบบนที่ จาก</li> <li>จัดการกรบบนที่ จาก</li> <li>จัดการกรบบนที่ จาก</li> <li>จัดการกรบบนที่ จาก</li> <li>จัดการกรบบนที่ จาก</li> <li>จัดการกรบบนที่ จาก</li> <li>จัดกรางหารานของพนักราน</li> </ul> | сног (болово енглийно з з                   | Imain         Resisting Monter         andias           Nameseum         summersize         nameseum           d         1         1         192.168.1           d         1         1         192.168.1           variauseum         summersize         ymmersize         ymmersize           variauseum         summersize         ymmersize         ymmersize           variauseum         ymmersize | <ul> <li>คารน์โพลด ไม่แก่สด พังก์สิมของระบบ</li> <li>รัฐอุลงมักราย</li> <li>รับ 1:2001</li> <li>รับ 1:201</li> <li>รับ 1:201</li> <li>รับ 1:201</li> <li>รับ 1:2101</li> <li>รับ 1:2101</li></ul> | 2<br>สอบการรูป<br>ดาวห์โหลดรายนี้วลิล<br>ตาวห์โหลดรายนี้วลิล<br>ตาวห์โหลดรายนี้วลิล<br>มาเริก |

เมื่อเชื่อมต่อกับเครื่องสแกนได้แล้ว

- กด "สอบถามผู้ใช้" จะปรากฏข้อมูลพนักงาน
- 2. กด "ดาวน์โหลดลายนิ้วมือ"
- กด "ดาวน์โหลด" เลือกดึงข้อมูลบันทึกเวลาALL เพื่อนำข้อมูลการบันทึกเวลาจากเครื่อง สแกนมาเก็บไว้ที่ตัวโปรแกรมแล้วสามารถนำข้อมูลมาดูได้จากเมนู "เวลาทำงาน"

### การตั้ง Time Zone

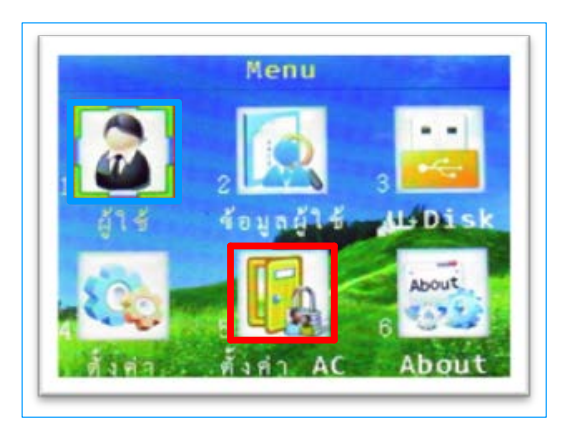

การตั้งค่า Time Zone นั้นเป็นการตั้งค่าช่วงเวลาที่เราอนุญาตให้พนักงานสแกนนิ้วแล้ว สามารถผ่านประตูได้อธิบายได้แบบนี้คือสมมุติว่าตั้ง Time Zone ไว้ที่ 8.00 น. – 17.00 น. แล้ว เลือกใช้ Time Zone พนักจะสามารถสแกนนิ้วแล้วประตูเปิดช่วง 8.00 น. – 17.00 น. แต่หลังจาก เวลา 17.00 น.ไปแล้วพนักงานสแกนนิ้วมือแล้วเครื่องจะไม่อนุญาตให้ผ่านประตูได้นั่นเอง ตัวอย่าง ถ้าต้องการตัว Time Zone เวลา 06.00 น. – 17.00 น. ในวันจันทร์ถึงวันศุกร์และเสาร์และอาทิตย์ไม่ สามารถเข้าได้ตลอด 24 ชั่วโมง ใช้ตั้งดังนี้ เข้า [MENU] เลือก [ตั้งค่าAC] กด OK เลือก [pSegment] กด OK เลือก ตารางเข้าออกเลือกตาราง 01 กด OK ในตาราง 01 ตั้งเวลาเป็น 06.00 น.– 17. 00 น. เสร็จแล้ว ESC ออกมาเข้าที่ [pGroup] โดยใน pGroup สามารถเลือก TimeZone ได้อีก 10 ช่วงแต่ ช่วงเวลาที่เลือกใน24 ชม. เวลาต้องไม่ทับซ้อนกันโดยตัวอย่างให้กคลูกศรขึ้น pGroup จะ เปลี่ยนจาก 00 เป็น 01 กค OK เลือก 01 กค OK เปลี่ยนเลข 00 00.00-00.00 เป็น 01 06.00 – 17.00 กด OK กด ESC ออกมาแล้วเลือก [pZone] กด OK ให้กดลูกศรขึ้น pZone จะเปลี่ยนจาก 00 เป็น 01 กด OK กดลูกศรลงไปที่ จ. OK เปลี่ยนจาก 31 เป็น 01 ที่ตั้งไว้ใน pGroup เลือกเสร็จแล้วกด ้ถูกศรลงไปที่ อ. เปลี่ยนจาก 31 เป็น 01 ตั้งแต่วัน จ.- ศ. เสร็จแล้วกด ESC ไปกำหนดผู้ที่จะใช้ Time Zone เลือก [UserCtrl] เลือกรหัสพนักงานที่ต้องการกำหนด Time Zone กด OK เลือก pZone เป็น 01 ที่ตั้งไว้ในตั้งค่า pZone และตั้งค่าวันสิ้นสุดในการใช้ Time Zone เป็นอันเสร็จสิ้นการตั้ง Time Zone

#### การต่อ Ci 805U กับระบบ ACCRESS CONTROL

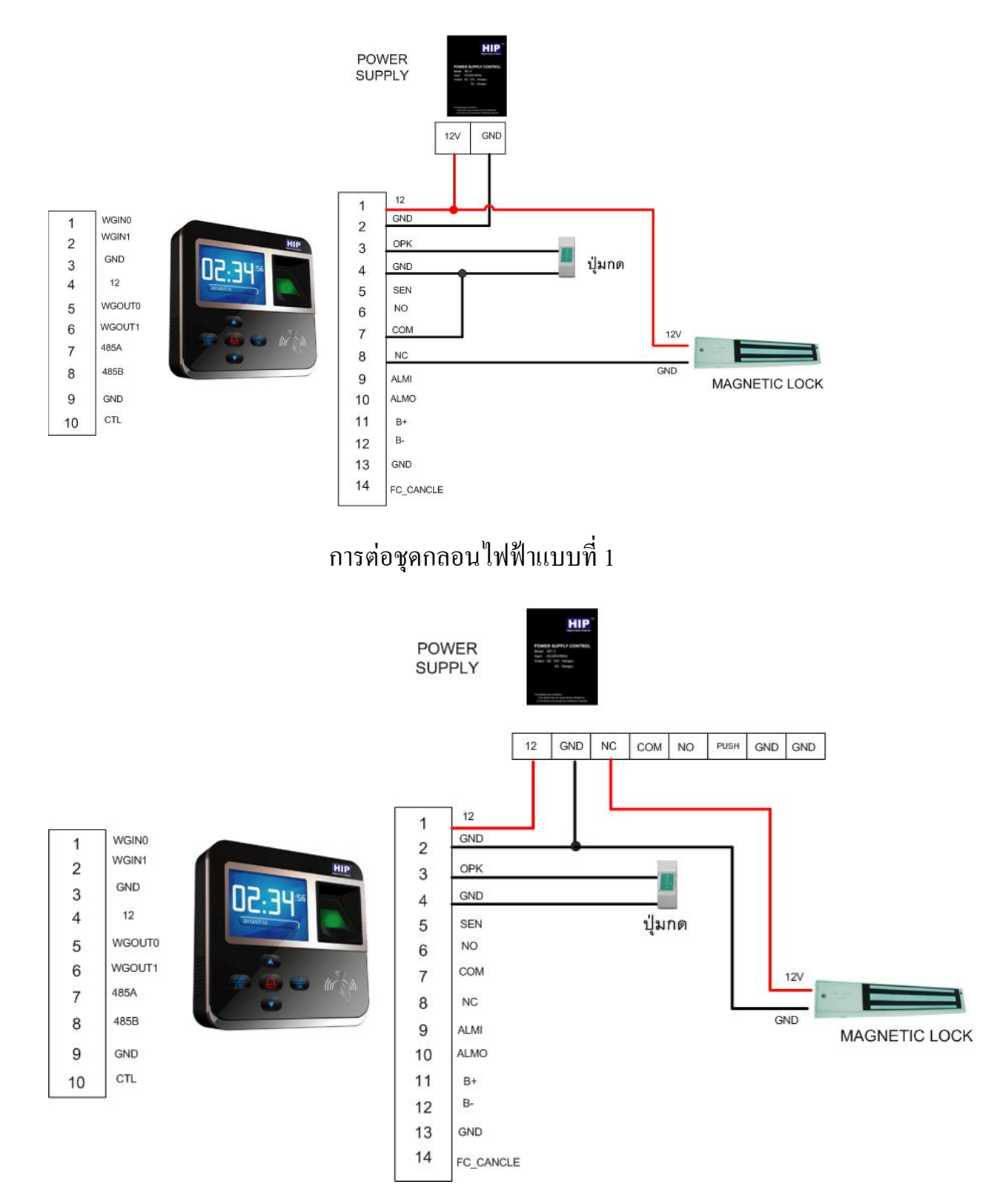

#### การต่อกลอนไฟฟ้าแบบที่ 2